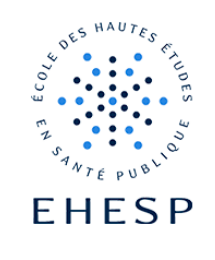

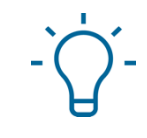

### Tutoriel : ajouter ou modifier des questions dans un questionnaire

Cette activité permet de créer toute une gamme de questions : boutons radio, cases à cocher, liste déroulante, texte, échelle de Likert...

Ce tutoriel vous explique comment créer les 3 types de questions les plus utilisés

- 1. Les boutons radio
- 2. Les cases à cocher (choix multiple)
- 3. L'échelle de Likert

### 1 - Les boutons radio :

Dans ce type de question, l'utilisateur sélectionnera une seule réponse parmi les choix proposés. Il est possible d'y ajouter une réponse "autre choix" dans laquelle l'utilisateur pourra saisir du texte.

#### Exemple :

| Quels sont vos                | sports préférés ?                       |                  |                    |            |             |        |  |  |  |  |
|-------------------------------|-----------------------------------------|------------------|--------------------|------------|-------------|--------|--|--|--|--|
| O la natation                 | O la natation                           |                  |                    |            |             |        |  |  |  |  |
| ○ l'escrime                   |                                         |                  |                    |            |             |        |  |  |  |  |
| $\bigcirc$ le golf            | ○ le golf                               |                  |                    |            |             |        |  |  |  |  |
| ○ l'équitation                | O l'équitation                          |                  |                    |            |             |        |  |  |  |  |
| ○ le football                 | ○ le football                           |                  |                    |            |             |        |  |  |  |  |
| ○ Ia marche n                 | ordique                                 |                  |                    |            |             |        |  |  |  |  |
| O Autre :                     |                                         |                  |                    |            |             |        |  |  |  |  |
|                               |                                         |                  |                    |            |             |        |  |  |  |  |
| Étape 1                       | Dans l'onglet "                         | questionnai      | re", cliquez sur " | ajouter de | s questions |        |  |  |  |  |
| Ouvrez votre<br>questionnaire | Questionnaire                           | Paramètres       | Réglages avancés   | Questions  | Feedback    | Plus 🗸 |  |  |  |  |
|                               | Ce questionnaire ne<br>Ajouter des ques | e contient aucur | ne question.       |            |             |        |  |  |  |  |

| Étape 2                                      | Dans la liste déroulante choisissez "boutons radio" :                                                                                                    |  |  |  |  |  |
|----------------------------------------------|----------------------------------------------------------------------------------------------------|--|--|--|--|--|
| Sélectionnez votre<br>type de question       | Ajouter des questions ? Boutons radio  Ajouter une question de ce type                                                                                                    |  |  |  |  |  |
| Étape 3                                      | Seul le champ " <b>texte</b> " est obligatoire.                                                                                                    |  |  |  |  |  |
| Complétez les<br>champs                      | C'est ici que vous devez mettre l'intitulé de votre question :<br>Ajout d'une question de type Boutons radio<br>Nom de la question<br>Une réponse est requise<br>Oui Oui<br>Alignement des boutons radio<br>Vertical O Horizontal<br>Texte<br>I A B I * O E E S E C HP<br>U S x <sub>2</sub> x <sup>2</sup> V C E E E E E E E E E E E E E E E E E E              |  |  |  |  |  |
|                                              | Le champ "nom de la question" correspond à la <b>référence</b> de la question dans le<br>questionnaire (il est invisible aux utilisateurs).<br>Le champ "réponse obligatoire" indiquera, par une puce de couleur, si la réponse est<br>requise ou non. Rouge pour obligatoire, vert pour facultative.                                                            |  |  |  |  |  |
| Étape 4<br>Indiquez les choix<br>de réponses | Dans le champ "réponses possibles", indiquez les choix que vous proposez.<br>Vous pouvez entrer "lother" sur la dernière ligne des réponses possibles pour créer une<br>option "autre choix" qui sera accompagnée d'une boite de texte à remplir par<br>l'utilisateur (25 caractères maximum ) :<br>Réponses possibles.<br>• • • • • • • • • • • • • • • • • • • |  |  |  |  |  |
|                                              | Par défault si vous entrez seulement !other, le questionnaire affichera l'invite Autre.<br>Pour faire une invite personnalisée, tapez « !other= » suivi du texte de votre invite :<br>O je préfère pratiquer                                                                                                    |  |  |  |  |  |

 $\triangleright$ 

| Étape 5                                 | Cliquez sur l'onglet prévisualisation pour avoir un aperçu de votre question :                                 |  |  |  |  |  |  |  |
|-----------------------------------------|----------------------------------------------------------------------------------------------------|--|--|--|--|--|--|--|
| Contrôlez vos<br>paramétrages           | Réglages avancés Questions Feedback Prévisualisation Utilisateurs n'ayant pas répondu                          |  |  |  |  |  |  |  |
| Étape 6                                 | Dès lors que vos questions sont créées, vous pouvez :                                                          |  |  |  |  |  |  |  |
| Organisez votre<br>questionnaire        | Cliquez sur Modifier 🏟 pour apporter des modifications à une question                                          |  |  |  |  |  |  |  |
|                                         | <ul> <li>Cliquez sur Déplacer spour changer la position d'une question</li> </ul>                              |  |  |  |  |  |  |  |
|                                         | • Cliquez sur Réponse facultative 🔵 pour changer son statut à Réponse requise 🛑                                |  |  |  |  |  |  |  |
|                                         | • Cliquez sur Réponse requise 🔴 pour changer son statut à Réponse facultative 🔴                                |  |  |  |  |  |  |  |
|                                         |                                                                                                    |  |  |  |  |  |  |  |
| Étape 7                                 | Vous pouvez afficher l'ensemble des réponses :                                                                 |  |  |  |  |  |  |  |
| Consultez et                            | Réglages avancés Questions Feedback Prévisualisation Voir toutes les réponses Utilisateurs n'ayant pas répondu |  |  |  |  |  |  |  |
| réponses                                | Ou filtrer les réponses par utilisateurs :                                                                     |  |  |  |  |  |  |  |
|                                         | Résumé Liste des réponses                                                                                      |  |  |  |  |  |  |  |
|                                         | Vous pouvez exporter les réponses au format excel pour les trier ensuite :                                     |  |  |  |  |  |  |  |
|                                         | Options de téléchargement CSV                                                                                  |  |  |  |  |  |  |  |
|                                         | Inclure les numéros des réponses choisies                                                                      |  |  |  |  |  |  |  |
|                                         | ✓ Inclure le texte des réponses choisies                                                                       |  |  |  |  |  |  |  |
|                                         | Inclure les moyennes des questions de classement                                                               |  |  |  |  |  |  |  |
| Type de rapport Microsoft Excel (.xlsx) |                                                                                                    |  |  |  |  |  |  |  |
|                                         | Vous pouvoz ágaloment obtenir un BDE de l'ensemble des réponses en cliquent sur le                             |  |  |  |  |  |  |  |
|                                         | Vous pouvez également obtenir un PDF de l'ensemble des réponses en cliquant sur le                             |  |  |  |  |  |  |  |
|                                         |                                                                                                    |  |  |  |  |  |  |  |
|                                         | Réglages avancés Questions Feedback Prévisualisation Voir toutes les réponses Utilisateurs n'ayant pas répondu |  |  |  |  |  |  |  |
|                                         | Résumé Liste des réponses                                                                                      |  |  |  |  |  |  |  |
|                                         | Ordre normal Ordre ascendant Ordre descendant Effacer toutes les réponses Télécharger                          |  |  |  |  |  |  |  |
|                                         | Voir toutes les réponses. Tous les participants. Ordre normal 🥑 Réponses: 1                                    |  |  |  |  |  |  |  |

|              | Astuce : Vous pouvez personnaliser ce rapport en intégrant une image ou une signature |                |           |                  |                                                                                |                                  |  |  |
|--------------|---------------------------------------------------------------------------------------|----------------|-----------|------------------|--------------------------------------------------------------------------------|----------------------------------|--|--|
|              | directemen                                                                            | it sur votre l | PDF.      |                  |                                                                                |                                  |  |  |
| Étape 8      | Vous pouvez adresser un message de relance aux utilisateurs n'ayant pas effectué le   |                |           |                  |                                                                                |                                  |  |  |
| Relancez vos | questionna                                                                            | ile, ullecter  | nent a pa | rtii ue camp     | us .                                                                           |                                  |  |  |
| utilisateurs | Réglages avanc                                                                        | és Questions   | Feedback  | Prévisualisation | Voir toutes les réponses                                                       | Utilisateurs n'ayant pas répondu |  |  |
|              | Envoyer un message à :<br>O Aucun O Tout                                              |                |           |                  |                                                                                |                                  |  |  |
|              | Envoyer un message aux utilisateurs sélectionnés                                      |                |           |                  |                                                                                |                                  |  |  |
|              | Sujet                                                                                 |                |           |                  |                                                                                |                                  |  |  |
|              | Texte du<br>message                                                                   |                |           | = I= % % I       | <b>H</b> • <b>P</b> <u>U</u> <u>€</u> x <sub>2</sub> x <sup>2</sup> <b>√</b> ▼ |                                  |  |  |
|              |                                                                                       |                |           |                  |                                                                                |                                  |  |  |
|              |                                                                                       |                |           |                  |                                                                                |                                  |  |  |
|              |                                                                                       |                |           |                  |                                                                                | li.                              |  |  |
|              | Envoyer                                                                               |                |           |                  |                                                                                |                                  |  |  |

### 2 - Les cases à cocher :

Dans ce format de question, l'utilisateur pourra cocher une ou plusieurs réponses. Il s'agit là de la question à choix multiple.

Exemple :

| 2 * | Quels sont les départements d'enseignement de l'EHESP ? |
|-----|---------------------------------------------------------|
|     |                                                         |
|     | METIS                                                   |
|     | SHS                                                     |
|     | DEESSE                                                  |
|     | LERES                                                   |
|     | Autre :                                                 |

4/7

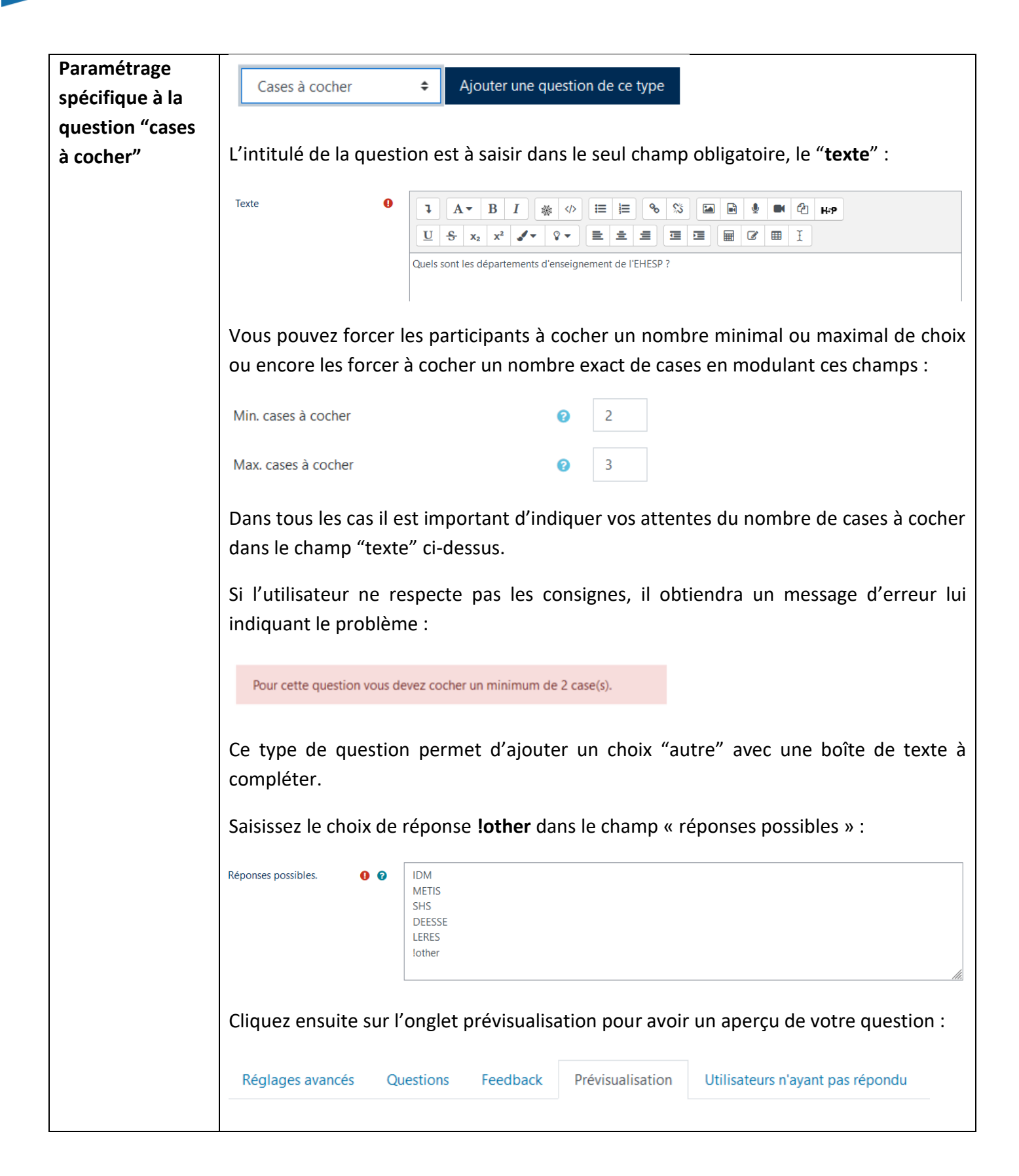

#### 3 – L'échelle de Likert :

Dans ce format de question, l'utilisateur pourra moduler sa réponse sur une échelle du type « Pas du tout d'accord » à « Tout à fait d'accord » permettant de mesurer son degré de satisfaction, d'expertise ...

### Exemple :

| Indiquez votre de                                                    | egré de satisfaction à ces éléments :                                                                                                    |                                                                                                    |                                               |                                                                                                    |                                                                   |                     |                   |
|----------------------------------------------------------------------|----------------------------------------------------------------------------------------------------|----------------------------------------------------------------------------------------------------|-----------------------------------------------|----------------------------------------------------------------------------------------------------|-------------------------------------------------------------------|---------------------|-------------------|
|                                                                      | -                                                                                                    |                                                                                                    |                                               | oui tout à fait                                                                                                    | nas complétement                                                  | pas du tout         |                   |
| Les sujets traités o                                                 | Les sujets traités correspondajent bien au programme annoncé                                                                                                    |                                                                                                    |                                               |                                                                                                    | O                                                                 | 0                   |                   |
| La pédagogie util                                                    | isée était appropriée aux sujets traités                                                                                                    |                                                                                                    | ۲                                             | 0                                                                                                    | 0                                                                 | 0                   |                   |
| La session a bien                                                    | pris en compte les attentes de chacun                                                                                                    |                                                                                                    | ۲                                             | 0                                                                                                    | 0                                                                 | 0                   |                   |
| La documentation                                                     | remise est complète et bien conçue                                                                                                    |                                                                                                    | ۲                                             | 0                                                                                                    | 0                                                                 | 0                   |                   |
| Paramétrage<br>spécifique à la<br>question<br>"échelle de<br>Likert" | Échelle de Likert          Ajouter une question de ce type          Définissez le nombre de colonne en modifiant le champs "items" :         Nb d'items sur l'échelle               5           L'intitulé de la question ou la consigne à suivre est à saisir dans le champ "texte" |                                                                                                    |                                               |                                                                                                    |                                                                   |                     |                   |
|                                                                      | Texte 0                                                                                                    | Image: A - B         Image: A - B         Image: A - B | I &                                           | x  ✓ I E E I E I I | i≡<br>x <sub>2</sub> x <sup>2</sup> ✓<br>téments :<br>hs le champ | • ♀• ≡<br>"réponses | ±≡<br>possibles″. |
|                                                                      | Réponses possibles. 🜒 💡                                                                                                    | Les sujets traités corre<br>La pédagogie utilisée<br>La session a bien pris<br>La documentation rer                                                                                                    | espondai<br>était ap<br>en comp<br>nise est o | ent bien au p<br>propriée aux<br>ote les attente<br>complète et                                                                                                    | programme annor<br>sujets traités<br>es de chacun<br>bien conçue  | ncé                 |                   |

6/7

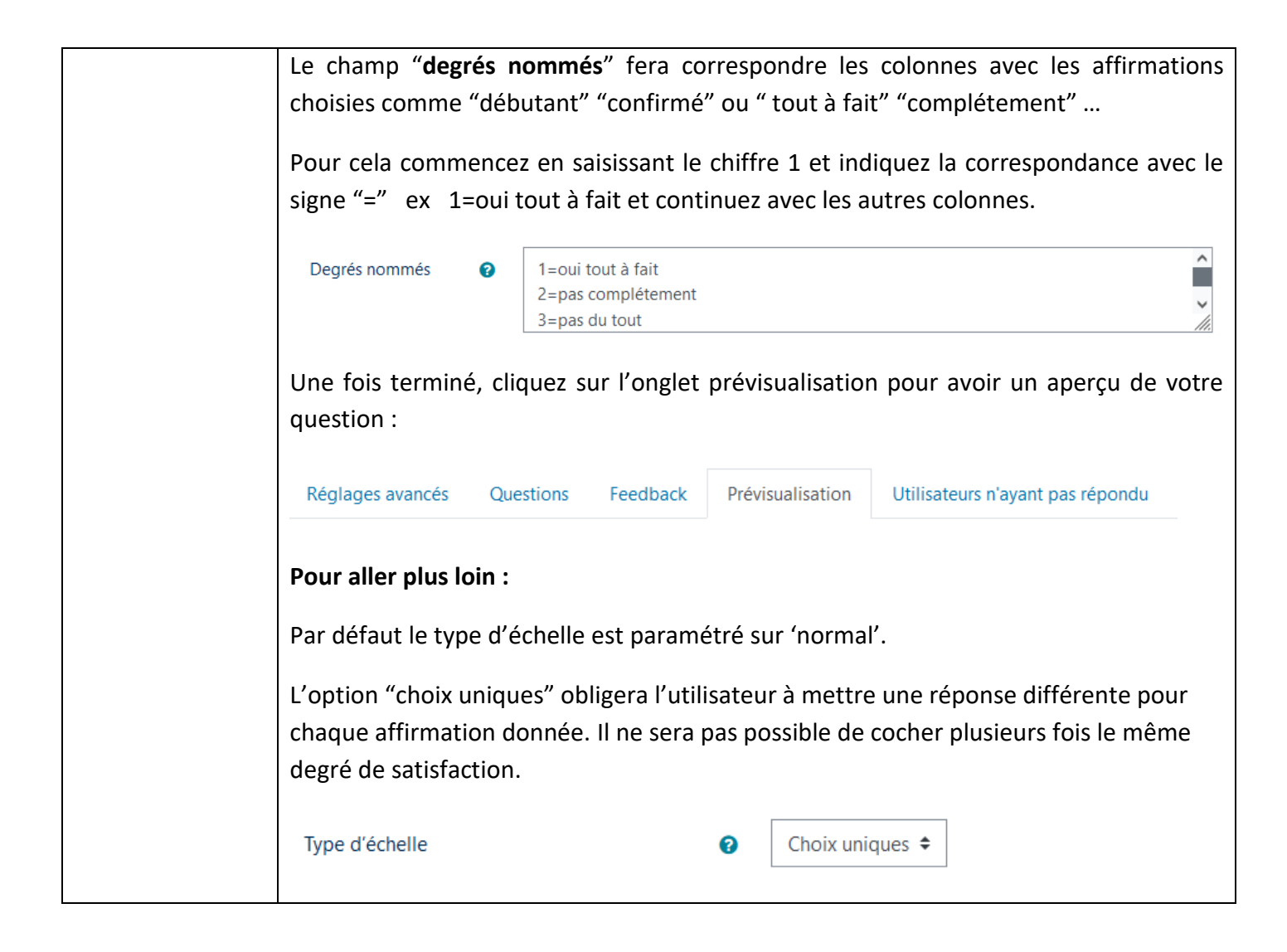

Pour toute question vous pouvez nous écrire à campus@ehesp.fr

Tutoriel mis à jour le 11 décembre 2024

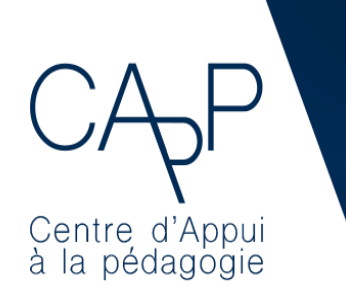

**Centre d'Appui à la Pédagogie** Nous contacter : <u>capp@ehesp.fr</u> Infos : <u>campus.ehesp.fr/capp</u> Suivez nous sur Twitter: <u>@ehespCApP</u>

7/7